# Инструкция по подаче заявки на участие в стадии «Дополнительный запрос документов»

### 1. Авторизуйтесь на ЭТП Группы ЛСР.

| ЛСР                                               | ЭЛЕКТРОННАЯ Т                                       | ГОРГОВАЯ ПЛОЩА | <sub>4</sub> ДКА |
|---------------------------------------------------|-----------------------------------------------------|----------------|------------------|
| ЗАКУПКИ                                           | ПЛАН ЗАКУПОК                                        | ИНСТРУКЦИИ     | КОНТАКТЫ         |
| <u>Главная</u> > Вход в систему<br>Вход в систему | ,                                                   |                |                  |
|                                                   | Логин*                                              |                |                  |
|                                                   | Пароль*                                             |                |                  |
|                                                   | <ul> <li>запомнить пароль</li> <li>Войти</li> </ul> |                |                  |
|                                                   | Забыли пароль?                                      |                |                  |

2. Перейдите по ссылке в приглашении на дополнительный запрос документов, которое пришло на Вашу электронную почту. Данное приглашение также отображается в личном кабинете в разделе «Приглашения».

|                                                   | <b>(</b> ) 13:20:19                            | Иванов Иван Иванович | Ромашка, ООО Выйти |
|---------------------------------------------------|------------------------------------------------|----------------------|--------------------|
| лср                                               | ЭЛЕКТРОННАЯ ТОРГОВАЯ                           | я площаді            | <a< th=""></a<>    |
| ЗАКУПКИ                                           | ПЛАН ЗАКУПОК ИНСТР                             | укции                | КОНТАКТЫ           |
| <u>Главная</u> > Личный кабинет<br>Пичный кабинет |                                                |                      |                    |
|                                                   |                                                |                      |                    |
| Участие в закупках                                | Заключение рамочного договора                  | Мои ра               | ассылки            |
| Мои закупки                                       | Подача заявки на заключение рамочного договора | Приглашен            | яия                |
| Заявки на участие                                 | Заявки на заключение рамочного договора        | Входящие             | сообщения          |
|                                                   |                                                | Подписки             |                    |

### Приглашения

| Процедура Отправи |                 | Отправитель                         | Ссооби                                                                        | ывать только непроч<br>цения | итанные       |
|-------------------|-----------------|-------------------------------------|-------------------------------------------------------------------------------|------------------------------|---------------|
|                   |                 |                                     | Искать                                                                        | Очи                          | стить         |
| • Отправлено      | Номер процедуры | Тип процедуры                       | Процедура                                                                     | Организатор                  | Статус заявки |
| 29.03.2021 16:54  | 00-00021033-7   | Дополнительный запрос<br>документов | Монтаж лифтов. СПб, Морская<br>набережная, Невская губа, уч.15,<br>корп. 13.2 | Группа ЛСР                   | Прием заявок  |

**Примечание:** при переходе в приглашение на стадию «Дополнительный запрос документов» через личный кабинет Вы можете создать заявку на участие, подтвердить свое участие с помощью кнопки **«Заинтересован в участии»** или отказаться от участия, нажав на соответствующую кнопку. Для перехода на страницу стадии нажмите на наименование процедуры.

| Приглашение                                |                                                                  |                        |
|--------------------------------------------|------------------------------------------------------------------|------------------------|
| Способ проведения<br>Дополнительный запрос | документов                                                       | Статус<br>Прием заявок |
| 🔀 Создать заявку на участие                | 🛩 Заинтересован в участии 🛛 🗭 Отказаться от участия              |                        |
| Процедура                                  | Монтаж лифтов. СПб, Морская набережная, Невская губа, уч.15, кор | п. 13.2                |
| Номер процедуры                            | 00-00021033-7                                                    |                        |
| Организатор                                | Группа ЛСР                                                       |                        |
| Отправлено                                 | 29.03.2021 16:55                                                 |                        |

3. Ознакомьтесь с общей информацией по стадии «Дополнительный запрос документов». Убедитесь, что прием заявок еще идет. Нажмите кнопку «Создать пакет документов».

Дополнительный запрос документов

| Способ проведения<br>Запрос предложений СМ | P                | Статус<br>Прием заявок |
|--------------------------------------------|------------------|------------------------|
| 🐼 Создать пакет документов                 | 2 Залать вопрос  |                        |
| Организатор                                | Группа ЛСР       |                        |
| Дата и время начала                        | 22.03.2021 17:03 |                        |
| Дата и время окончания                     | 23.03.2021 12:00 |                        |

### 4. Загрузите запрашиваемые документы и нажмите «Подать».

## Дополнительные документы

| Способ проведения<br>Запрос предложений СМР                                                                                                    | Статус<br><b>Черновик</b>                |
|----------------------------------------------------------------------------------------------------|------------------------------------------|
| Г Подать                                                                                                    |                                          |
| <b>Требования к документам участника</b><br>Выписка из ЕГРЮЛ / ЕГРИП, не старше 1 месяца от даты предоставления<br>(скан-копия, заверенная подписью с расшифровкой и печатью на каждом<br>листе)* | Выписка ЕГРЮЛ.pdf                        |
| Рекомендательные письма, благодарности *                                                                                                    | Рекомендации.pdf                         |
| Справка о производственных мощностях на 01 число тек. мес. (скан-копия,<br>заверенная подписью с расшифровкой и печатью на каждом листе) *                                                        | Справка о производственных мощностях.pdf |

# 5. Для просмотра поданной заявки перейдите в личный кабинет в раздел «Заявки на участие».

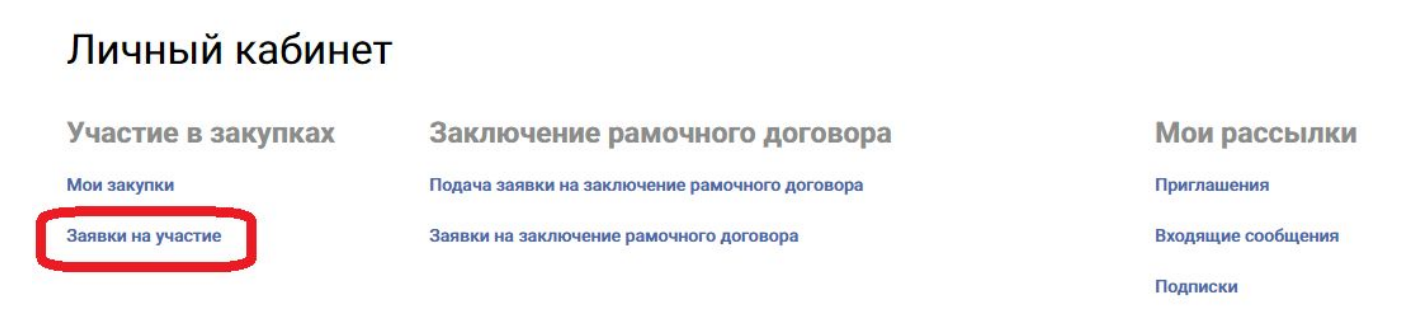

### 6. Для внесения изменений в поданную заявку следуйте инструкции ниже.

1. Убедитесь, что прием заявок еще не завершен. Перейдите в заявку, нажав на ее номер.

#### Заявки на участие

| Номер заявки |                  |                     | Процедура                       |                | Статус заявки Все                   |                                                                                  |                  |
|--------------|------------------|---------------------|---------------------------------|----------------|-------------------------------------|----------------------------------------------------------------------------------|------------------|
|              |                  |                     |                                 | Дополнительн   | ные параметры 👻                     |                                                                                  |                  |
|              |                  |                     |                                 |                |                                     | Искать О                                                                         | чистить          |
| Nº           | Статус<br>заявки | Дата<br>создания    | <ul> <li>Дата подачи</li> </ul> | №<br>процедуры | Тип процедуры                       | Процедура                                                                        | Статус процедуры |
| 0000618      | Подана           | 22.03.2021<br>17:43 | 22.03.2021<br>17:44             | 00-00021033    | Дополнительный запрос<br>документов | Монтаж лифтов. СПб,<br>Морская набережная,<br>Невская губа, уч.15, корп.<br>13.2 | Прием заявок     |

2. Отзовите заявку, нажав «Отозвать».

### Дополнительные документы

| ≛       | Способ проведения<br>Запрос предложений СМР | Статус<br>Подана |
|---------|---------------------------------------------|------------------|
| 🖒 Отозв | ать                                         |                  |

3. Внесите изменения в заявку, сохраните их и нажмите «Подать».

### Дополнительные документы

| ≛       | Способ проведения<br>Запрос предложений СМР | Статус<br>Отозвана |
|---------|---------------------------------------------|--------------------|
| 🕑 Подат | ь 🍿 Удалить                                 |                    |

Важно! Если прием заявок уже завершен, но Вам необходимо внести изменения в заявку, обратитесь к организатору закупки по указанным в процедуре в разделе «Контактные лица» данным.

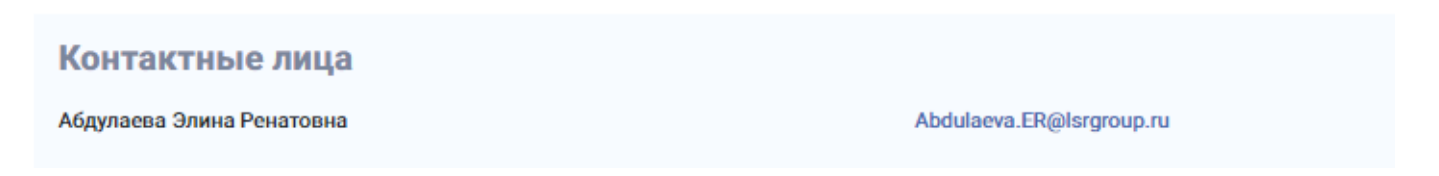